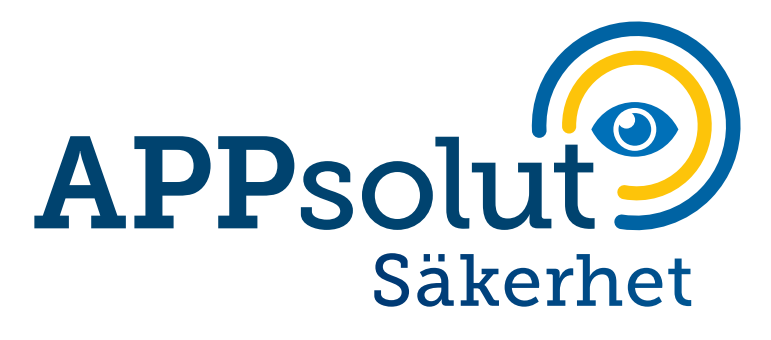

# SNABBGUIDE

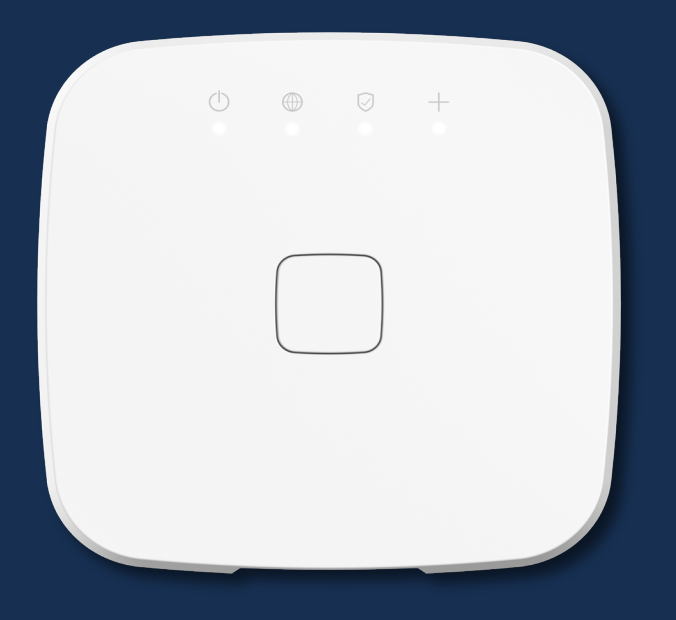

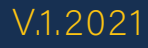

# INNEHÅLLSFÖRTECKNING

| 1.  | Välkommen                | 3  |
|-----|--------------------------|----|
| 2.  | HomeGate AiO             | 4  |
| 3.  | Skapa ett konto          | 5  |
| 4.  | Larm-PIN / RFID-bricka   | 7  |
| 5.  | Slå av / på larm         | 9  |
| 6.  | Inbrottslarm             | 11 |
| 7.  | Brandlarm                | 12 |
| 8.  | Inbrottslarmprofiler     | 13 |
| 9.  | Val av reaktionstyp      | 14 |
| 10. | Inträde-/utgångstid&ljud | 16 |
| 11. | Larmcentralstjänster     | 17 |
| 12. | Bjud in familjemedlemmar | 19 |

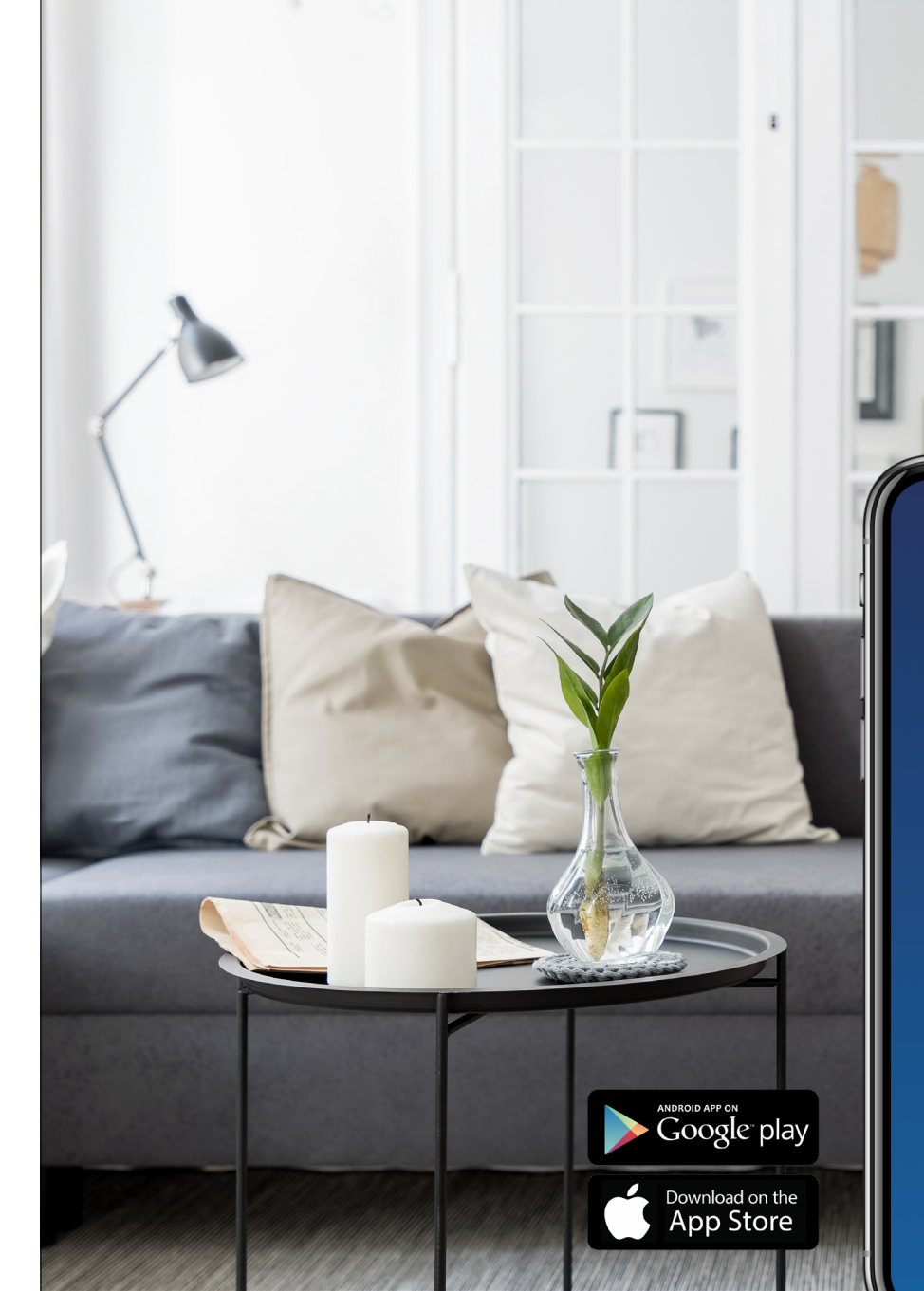

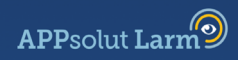

#### E-post

Lösenord

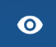

Hur du glömt ditt lösenord?

#### VÄLKOMMEN

Den här snabbguiden är avsedd att hjälpa dig i den dagliga användningen av ditt nya larmsystem. Guiden ger dig instruktioner för användning av larmsystemet samt användbar information angående APPsolut Larm appen. Vi rekommenderar därför att du läser igenom hela handboken för att få ut det mesta av ditt nya larmsystem.

Vi hoppas att du blir nöjd med ditt nya larmsystem. Kom ihåg att du kan kontakta vår kundservice när som helst om du har några frågor.

# Välkommen till APPsolut Larm!

Din nya hemcentral - HomeGate AiO ger dig friheten att välja bland enheter som passar dina behov. Hemcentralen är byggd för att ta tillvara framtida funktionalitet. Detta innebär att ditt system är redo för alla nya funktioner som vi planerar för dig.

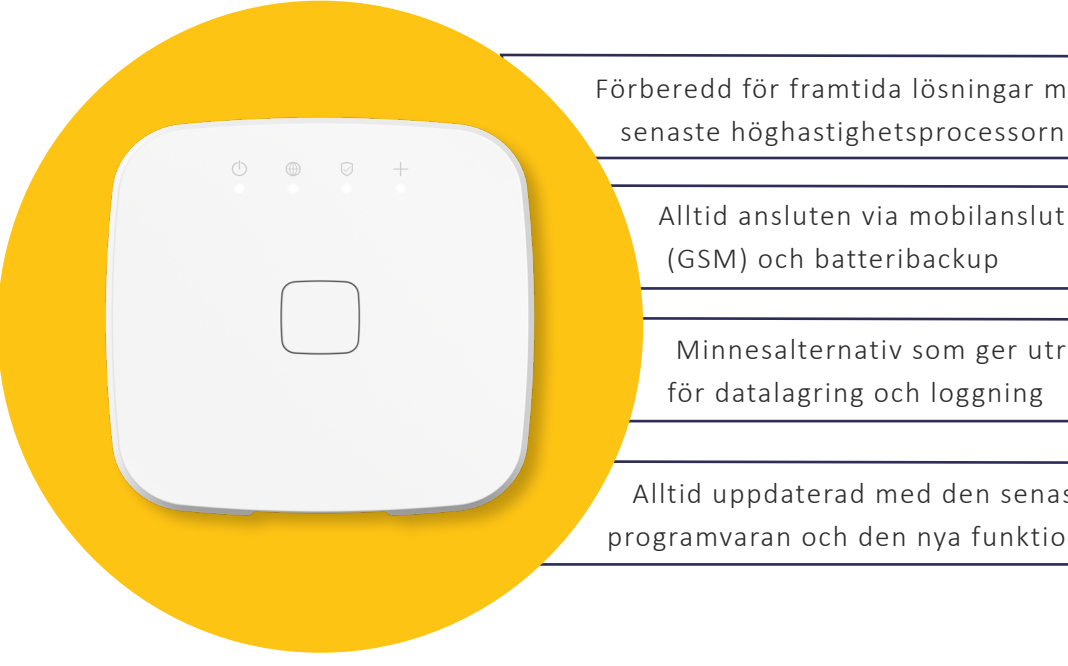

#### HOMEGATE AIO

Förberedd för framtida lösningar med den

Alltid ansluten via mobilanslutning (GSM) och batteribackup

Minnesalternativ som ger utrymme

för datalagring och loggning

Alltid uppdaterad med den senaste programvaran och den nya funktionaliteten

#### SKAPA ETT KONTO

Genom att ladda ner APPsolut Larm appen så får du full kontroll över ditt hem, oavsett var du är. Så här skapar du ett konto i appen:

APPsolut Larm

- **1.** Ladda ner appen APPsolut Larm från Google Play eller App Store.
- Tryck på den nedersta raden: "Har du inte ett konto? Registrera dig här."
- **3.** Fyll i dina personuppgifter.
- 4. Välj ditt lösenord (8 tecken och det måste ingå en stor bokstav, en liten bokstav och en siffra). Lösenordet används för att logga in och verifiera åtkomst till ditt system.
- Acceptera "Allmänna villkor" och "Policy för integritetsskydd" och ditt konto är skapat. Genom att trycka på "Fortsätt" så loggar du in i appen.

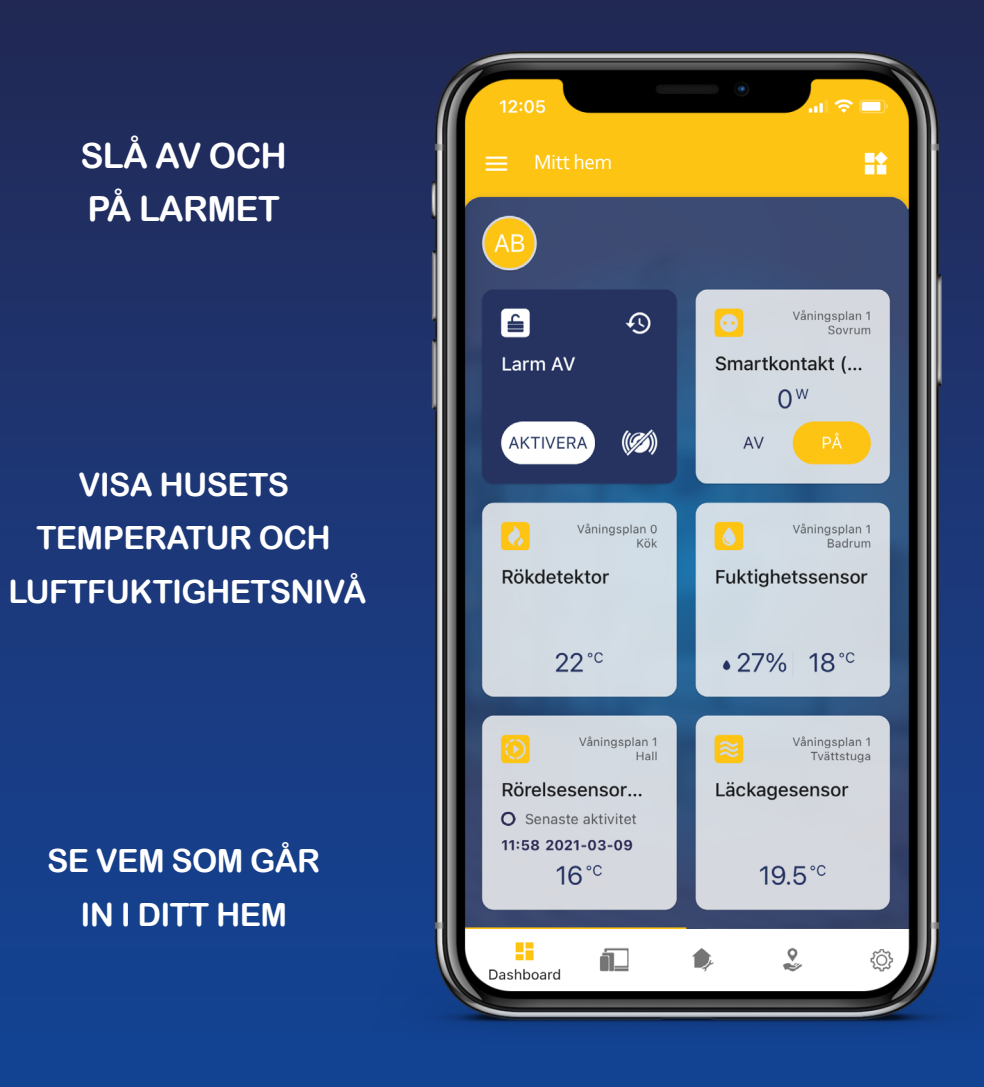

## FJÄRRSTYRNING AV DÖRRLÅSET

# VÄLJ BELYSNING FÖR VARJE RUM

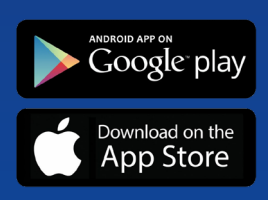

#### LARM-PIN / RFID-BRICKA

För att styra ditt larmsystem behöver du en fyrsiffrig larm-PIN och / eller en RFID-bricka för varje användare. Alla användare ombeds lägga till sin larm-PIN när de loggar in i appen första gången. Larm-PIN kan användas både med APPsolut Larm appen och på en manöverpanel för att slå på/av

larmet. För att skapa din fyrsiffriga larm-PIN, följ dessa steg:

- **1.** Logga in i appen. Ett meddelande om att skapa en larm-PIN för ditt hem visas då. Tryck på "Fortsätt".
- **2.** Skriv in ditt lösenord innan du skapar din nya larm-PIN. Tryck på "Skapa ny larmkod (PIN)". Registeringen är klar.

Du kan enkelt ändra din larm-PIN genom att gå till Inställningar

(资) i appen och välja "Ändra larmkod (PIN) till hemcentral". Följ stegen i appen.

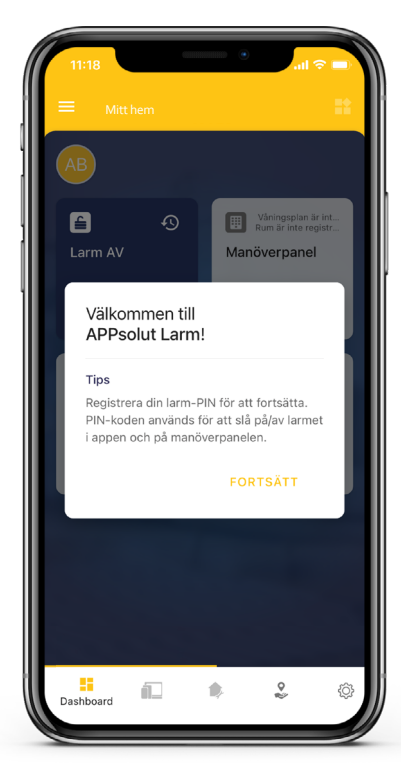

I tillägg till att hantera ditt larm via APPsolut Larm appen kan du också hantera det från din trådlösa manöverpanel. Du kan slå av och på larmsystemet med en PIN-kod eller en RFIDlarmbricka.

Så här ställer du in din RFID-bricka:

- "Lista över användare".
- 2. Välj vilken användare du vill skapa en RFID-bricka för och tryck på "Lägg till larmbricka". Följ stegen i appen.

#### LARM-PIN / RFID-BRICKA

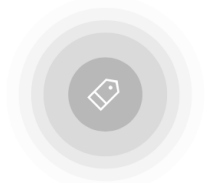

#### Skanna för en ny larmbricka!

1. Ta larmbrickan du önskar lägga till och tryck på Fortsätt.

# SLÅ AV / PÅ LARM

Du kan slå av och på larmet via APPsolut Larm appen och manöverpanelen med din fyrsiffriga

larm-PIN (app och manöverpanel) eller din RFID-bricka (manöverpanel).

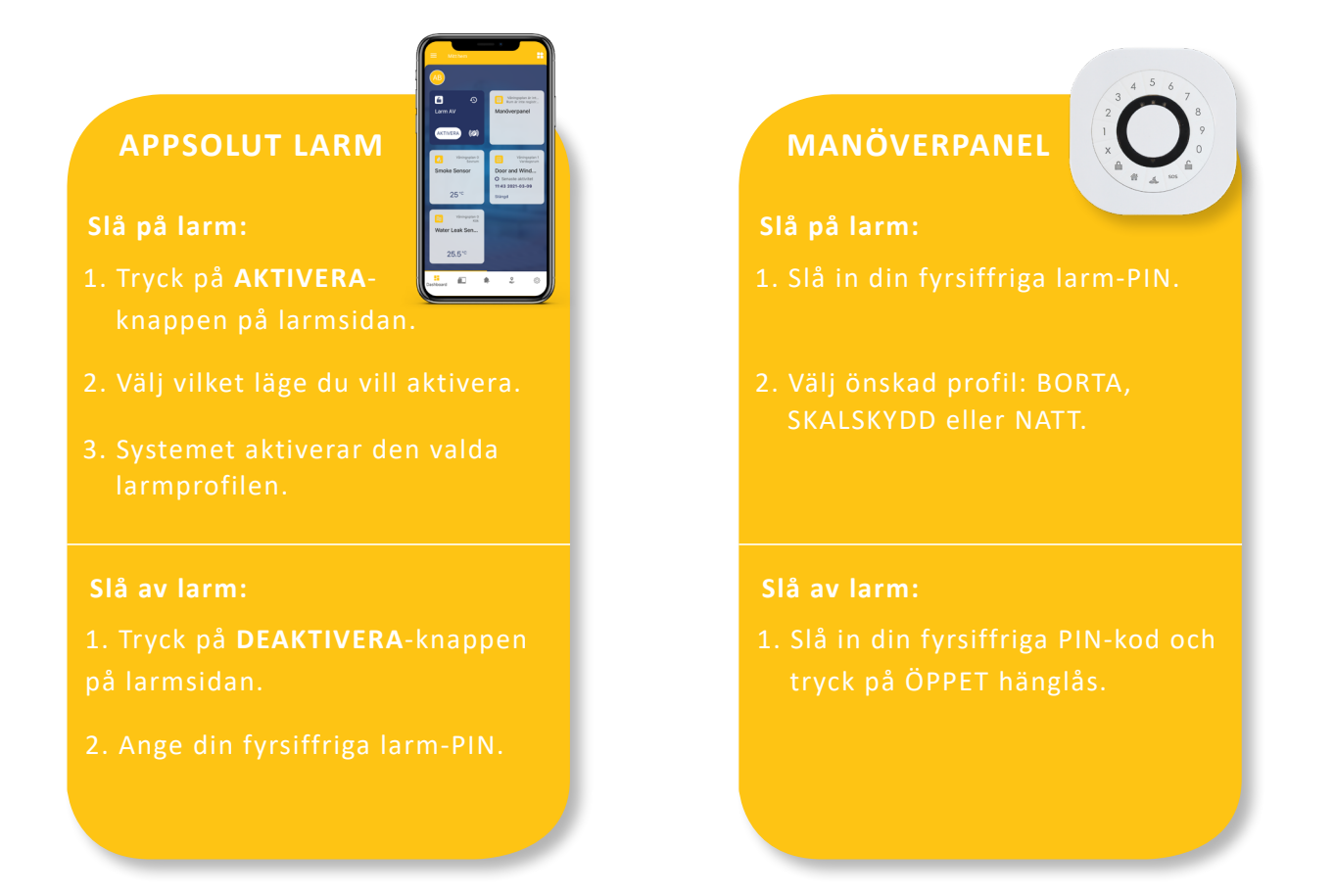

I tillägg kan alla dörrlås som ingår i systemet, tillsammans med en manöverpanel, ställas in för att slå av larmet när du går in i hemmet. Till exempel fungerar dörrlåsen nedan från Yale eller Easy Access med den här funktionen.

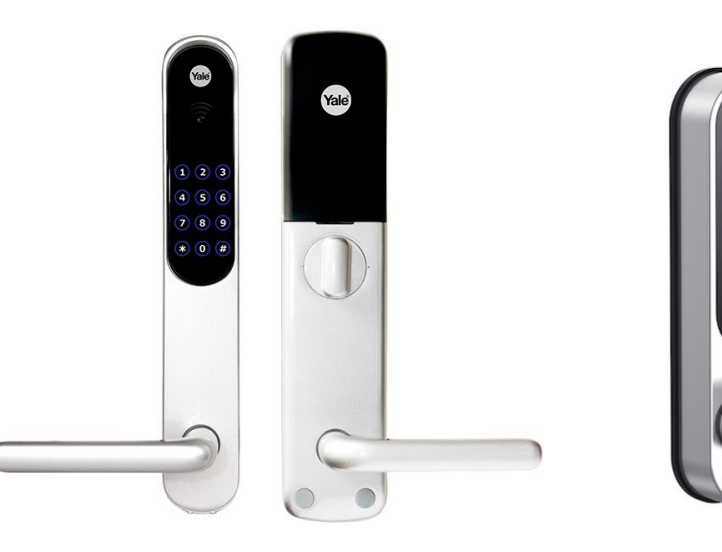

Yale Doorman V2N

## SLÅ AV / PÅ LARM

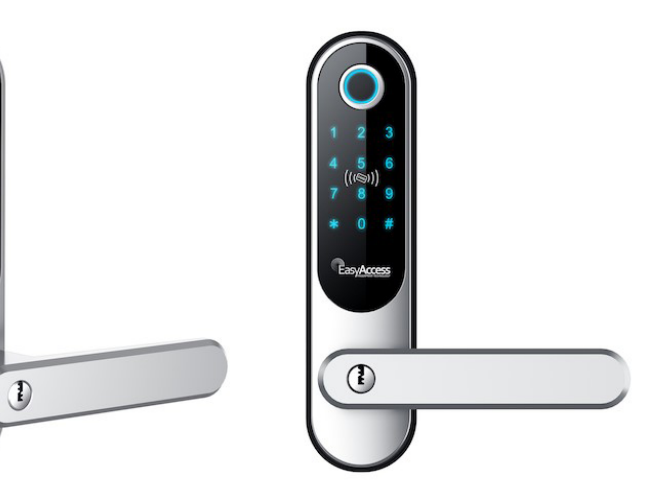

EasyAccess Touch

1 0

#### INBROTTSLARM

Larmsystemet inkluderar både inbrottslarm och brandlarm. Systemet använder olika sätt att varna hushållet vid inbrott eller brand.

Vid ett inbrott utlöses en rörelsesensor eller en dörr-/fönstersensor. Detta aktiverar inbrottslarmet

som sedan utlöser en ljudsignal från en smart siren för att varna hushållet och larmcentralen.

Obs! Det är bara sirenen som avger ljud vid inbrott.

Om du vill stoppa inbrottssirenens ljud kan du göra en av följande två saker:

**1.** Manöverpanel: Slå in din fyrsiffriga larm-PIN eller använd din RFID-bricka och tryck på "öppet hänglås".

2. App: Tryck på "DEAKTIVERA" i larmrutan och ange din fyrsiffriga larm-PIN.

Om inbrottslarmet utlöses, så stannar sirenen automatiskt fyra minuter efter sista upptäckta rörelse. Sirenen startar igen om ny en rörelse upptäcks.

Brandlarmet varnar ditt hushåll med en gång då rök eller eld upptäcks. Alla rökdetektorer och sirener börjar då att avge ljud. Detta fortsätter tills du luftat varje rökdetektor på rök. För att stoppa detektorerna från att avge ljud, tryck på framsidan av varie enhet. Detta stoppar sirener i 10 minuter och ger dig tid att lufta röken och återställa enheterna. Sirenen stannar också automatiskt 15 minuter efter den senaste röken/värmen detekterades och startar på nytt om ny rök/värme detekteras efter 15 minuter.

För att stoppa utlöst brandlarm kan ett av följande sätt användas:

**1. Manöverpanel:** Slå in din fyrsiffriga larm-PIN eller använd din RFID-bricka och öppna hänglåset.

2. Hemcentral: Håll den fyrkantiga mittknappen intryckt i +6 sek.

3. App: Om systemet är aktiverat: Klicka på "DEAKTIVERA" och ange din fyrsiffriga larm-PIN. Om systemet är deaktiverat: Klicka på sirensymbolen (()) och ange din fyrsiffriga larm-PIN.

#### BRANDLARM

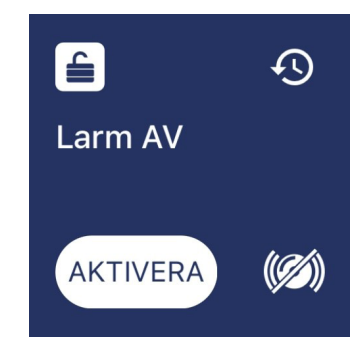

#### INBROTTSLARMPROFILER

I ditt larmsystem finns det tre möjliga inbrottslarmsprofiler att välja mellan:

#### 1. BORTA

Detta läge används vanligtvis när ingen är hemma. Alla larmzoner läggs till i detta läge när det är installerat.

#### 2. SKALSKYDD

Detta läge används ofta när man bara aktiverar magnetkontakter på dörrar och fönster.

#### 3. NATT

Detta läge används ofta på natten när du eller din familj sover hemma.

För att ändra larmprofilerna i appen, gå till **Inställningar** (袋) och välj "**Larmprofiler**". Därifrån kan du välja vilka inbrottssensorer som ska ingå i varje larmprofil.

Om du har magnet- och / eller rörelsesensorer kan du välja vilken reaktion de olika sensorerna ska ha för varje larmprofil (Borta, Natt, Skalskydd). Ägaren och administratörer kan ändra i appen mellan följande tre varianter:

#### 1. Utgång eller Inträde

Ger en tidsfördröjning (standard är 30 sekunder) när zonen utlöses och systemet är aktiverat i Borta, Natt eller Skalskydd. Utgångsfördröjning börjar när systemet är aktiverat, oavsett vilken profil som är vald.

#### 2. Följare

Ger ett fördröjt larm om en ingångs-/utgångszon utlöses först. Annars så ger den ett omedelbart larm. "Följarezoner" förbikopplas automatiskt om en ingångs-/utgångszon utlöses först. Denna reaktionstypen används normalt till en zon som täcker ett område som en foajé, lobby eller hall genom vilken man måste passera efter ingång/utgång (till och från manöverpanelen).

#### VAL AV REAKTIONSTYP

#### VAL AV REAKTIONSTYP

#### 3. Normal

Ger ett omedelbart larm om zonen utlöses och systemet är aktiverat.

För att ändra reaktionstyp, välj önskad enhet och gå till informationssidan (微) i det övre högra hörnet. Välj sedan "**Avancerat**" och välj din reaktionstyp. Standard reaktionstyp för magnet- och rörelsesensorer är "Utgång-/inträde".

**Obs!** Inbrottssensorer kan ha olika reaktionstyper på varje larmprofil.

| 11:38             |                                 |
|-------------------|---------------------------------|
|                   |                                 |
|                   |                                 |
| Reaktionstyp      |                                 |
| 🔒 Borta           | Följare >                       |
| 💰 Natt            | Utgång eller ingång 🗦           |
| Utgång<br>Fr<br>N | eller ingång<br>Öljare<br>ormal |
|                   |                                 |

Du kan välja varaktighet och ljudnivå på larmsirenen för ingång och utgång. För att göra det går

du till Inställningar (袋) och välj "Inträdestid och utgångstid" och/eller "Ljudinställningar siren".

| Inträde- och utgångstid                          | Ljud   |
|--------------------------------------------------|--------|
| Ägare och administratörer kan ändra              | Ägar   |
| varaktighet från 0-120 sek. för varje larmprofil | för v  |
| Vid installation är den inställd på 30 sek.      | vid i  |
|                                                  |        |
| Verifieringsljud                                 | Ljud   |
| Ägare och administratörer kan ändra ljudnivå för | Ägar   |
| varje larmprofil. Nivån är inställd på HÖG       | till h |
|                                                  |        |

## INTRÄDE-/UTGÅNGSTID & LJUD

#### dnivå vid in- och utpassering

re och administratörer kan ändra ljudnivå varje larmprofil, Nivån är inställd på HÖG installation.

#### dnivå inbrottsalarm

re och administratörer kan ändra ljudnivå nusdjursvänlig, som är inställd på HÖG

installation.

#### LARMCENTRALSTJÄNSTER

Ditt säkerhetssystem kan anslutas till vår larmcentral. Larmcentralen mottar då inbrotts- eller brandsignaler från ditt hem och kommer att kontakta dina angivna kontakter. Ett valt kodord måste sedan ges till operatören för att verifiera att de har nått

rätt angiven kontakt.

För att skapa/ändra kodord, larmkontakter och dörrkod för alarmeringstjänster, tryck på serviceknappen ( 2) i appen, välj "Larmcentralstjänster" och ange ditt lösenord för att logga in.

Larmcentralen kan kontaktas på följande nummer dygnet runt

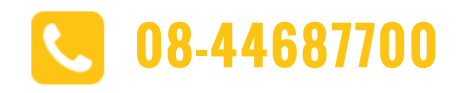

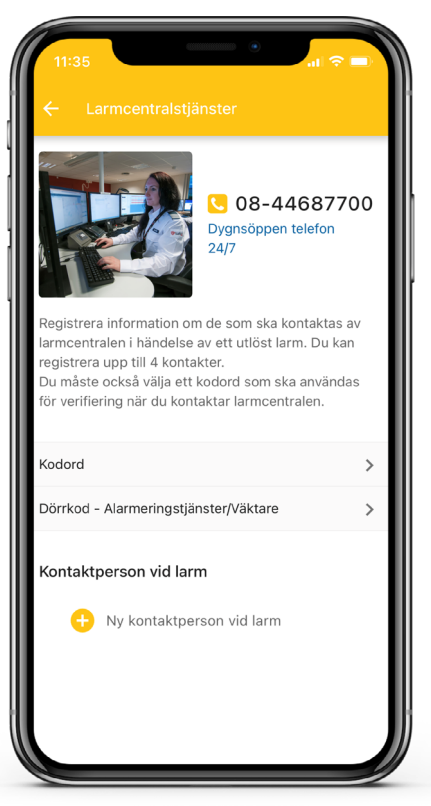

#### 1. Skapa / Ändra kodord

Kodordet krävs vid kontakt med en av operatörerna på larmcentralen. Välj ett kodord som är lätt att komma ihåg för alla i hushållet.

#### 2. Kontaktperson

Det måste vara minst en kontaktperson registrerad. Larmcentralen ringer larmkontakterna i prioritetsordning när en larmhändelse inträffar. Kontaktpersonerna och prioriteten kan vara ändras när som helst av systemets ägare eller en administratör.

#### 3. Dörrkod - alarmeringstjänster

Om du har ett elektroniskt dörrlås, så kan du ge åtkomst för väktare och räddningstjänster till dörren genom att lägga in en dörrkod i appen. Koden blir registrerad i larmcentralen och ges endast ut om en nödsituation uppstår.

#### LARMCENTRALSTJÄNSTER

#### BJUD IN FAMILJEMEDLEMMAR

Ditt nya larmsystem kan delas med hela ditt hushåll! Varie familjemedlem kan läggas till som administratör eller användare för att passa individuella behov. Om du vill göra det, gå till Inställningar (微) och välj "Användarlista". Genom att trycka på plusknappen i det nedre högra hörnet, kan du ange personens e-postadress och vilken användarroll du vill att han/hon ska ha. Administratörer får full tillgång till appen medan användaren bara får begränsad åtkomst. En larm-PIN krävs för alla användartyper.

Vi hoppas att du och din familj kommer att ha stor glädje av ert nya larmsystem. Tack för att du sätter din tillit och förtroende till vår lösning. Om du har några kommentarer eller förslag angående våra tjänster och produkter, vänligen dela dem med oss.

# Välkommen til APPsolut Larm!

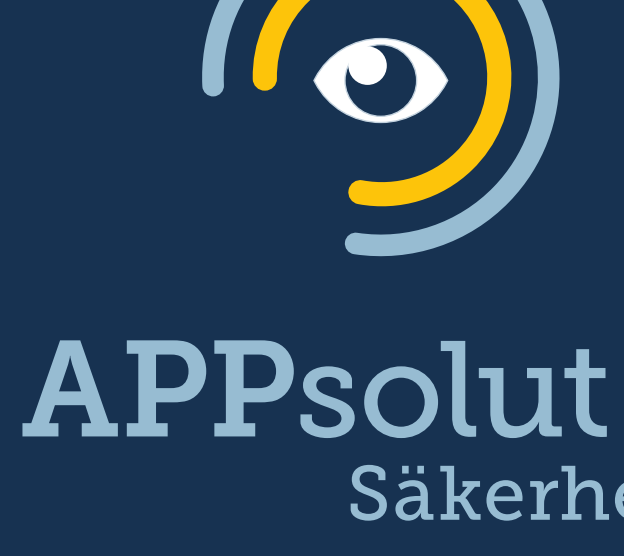

APPsolut Säkerhet i Sverige AB | 0612-719 000 | info@appsolutsecurity.se Besöksadress: Kajvägen 10, 872 36 Kramfors

# Säkerhet